## HANDLEIDING

Draadloze Wifi Camera<sup>®</sup> | 720P | Nachtvisie | Cloud | 355<sup>o</sup> Kijkhoek

Leuk dat je de Wifi Camera hebt aangeschaft! De installatie is vrij eenvoudig, maar aangezien er geen Nederlandse is meegeleverd willen we onze klanten toch zo goed mogelijk helpen!

Hieronder bespreek ik de stappen die je moet uitvoeren, mocht je nou toch nog problemen hebben. Neem dan contact op met onze Facebook Chat, hier kunnen wij je beter en sneller helpen dan via de e-mail.

**Stap 1:** Download de app 'YCC365 Plus', deze is te vinden in de app store. En maak vervolgens een account aan.

Stap 2: Doe de USB kabel in de camera en zorg dat de camera een stroomvoorziening heeft.

**Stap 3:** De camera is aangesloten, nu heb je een pinnetje gekregen. Met deze pin kun je de reset knop indrukken (Zit aan de bovenkant van de camera). Houdt deze 5 seconden ingedrukt en wacht vervolgens tot het apparaat klaar is met resetten en met de lens naar voren staat.

**Stap 4:** We openen de app en klikken rechts bovenin op het plusje, vervolgens klik je op 'Intelligent camera' en dan 'Device adding by scanning the code'. Klik op 'Connect tot the network'. Selecteer je Wifi en vul je Wifi wachtwoord in. Zorg dat je een goede wifi verbinding hebt op het moment dat je deze stappen uitvoert. Je krijgt nu een QR code te zien, Deze QR code houdt je 10 a 20cm voor de cameralens. Zorg dat je helder licht hebt, zodat de camera de QR code goed ziet. Nu wacht je een paar seconden, totdat de camera iets zegt zoals 'Connecting to Wifi'. Na een aantal seconden geeft de camera aan dat de verbinding is gemaakt. Houdt de QR code echt een paar seconden goed voor de lens, totdat de camera geluid gaat maken.

**Stap 5:** Je hebt nu verbinding gemaakt met de camera op je Wifi netwerk. In de app zie je nu ook staan dat de camera is toegevoegd en aan het filmen is. Nu kun je in de app bij de instellingen zelf alles gaan instellen naar wens.

**Stap 6:** Bovenin de camera kun je een sd kaart stoppen. Wij raden aan om eerst met een sd kaart te gaan werken, hier komen namelijk geen kosten bij. Wil je gebruik maken van de

cloud? Dan kun je in de app hiervoor de kosten vinden. Dit is de Amazon Cloud en loopt niet via ons.

## Instellingen

Er zijn heel veel zaken die je kunt instellen in de app. Je kunt de nachtvisie op automatisch zetten of aan/uit. Het tracking systeem kun je aan/uit zetten, je kunt deze op beweging, geluid of op beide zetten. Ga zelf even testen met alle instellingen. Je kunt de beelden standaard opnemen of dit handmatig willen beheren. Je kunt zelfs een alarm aanzetten op het moment dat er een beweging wordt geconstateerd. Ook krijg je meldingen binnen op het moment dat er een beweging wordt geconstateerd.

Kort samengevat zijn er dus heel veel instellingen. Wij raden aan om zelf even met alles te gaan testen, zodat je ziet en weet welke mogelijkheden er zijn.

Mocht je nou toch nog problemen hebben, neem dan contact op via onze Facebook Chat. Hier wordt sneller gereageerd en kunnen we je beter helpen!

Namens het wifi-camera.nl team wensen we je veel plezier met het product en bedankt voor het vertrouwen in ons!